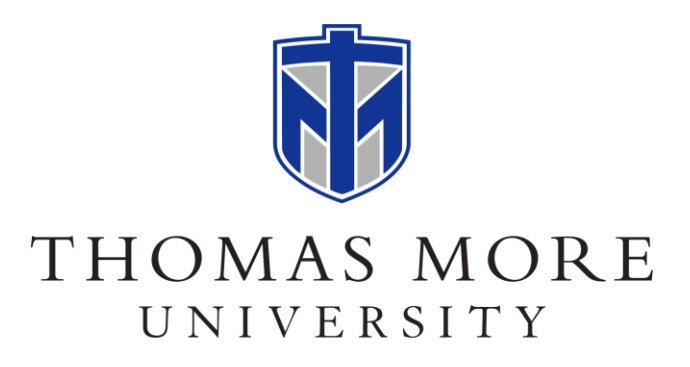

## Forwarding TMU Emails using the Outlook Web App

After opening the Outlook Web App (mail.thomasmore.edu), click the Settings icon on the top right of the screen.

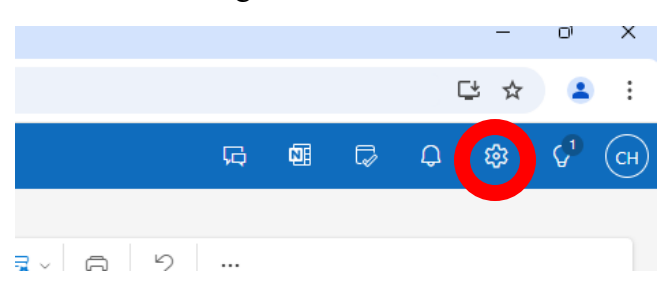

## Select Mail > Forwarding.

| Settings          | Layout                 |
|-------------------|------------------------|
| Q Search settings | Compose and reply      |
|                   | Smart suggestions      |
| ㈜ General         | Attachments            |
| 🔁 Mail            | Rules                  |
| 📰 Calendar        | Conditional formatting |
| Sg People         | Sweep                  |
|                   | Junk email             |
|                   | Quick steps            |
|                   | Customize actions      |
|                   | Sync email             |
|                   | Message handling       |
|                   | Forwarding             |
|                   | Automatic replies      |
|                   | Retention policies     |
|                   | S/MIME                 |
|                   | Groups                 |
|                   |                        |

Click Enable Forwarding, then enter your personal email address. Then click Save.

| Forwarding                                     |
|------------------------------------------------|
| You can forward your email to another account. |
| Enable forwarding                              |
| Forward my email to:                           |
| Enter an email address                         |
| Keep a copy of forwarded messages              |

Your TMU emails will now be sent to your personal email address.